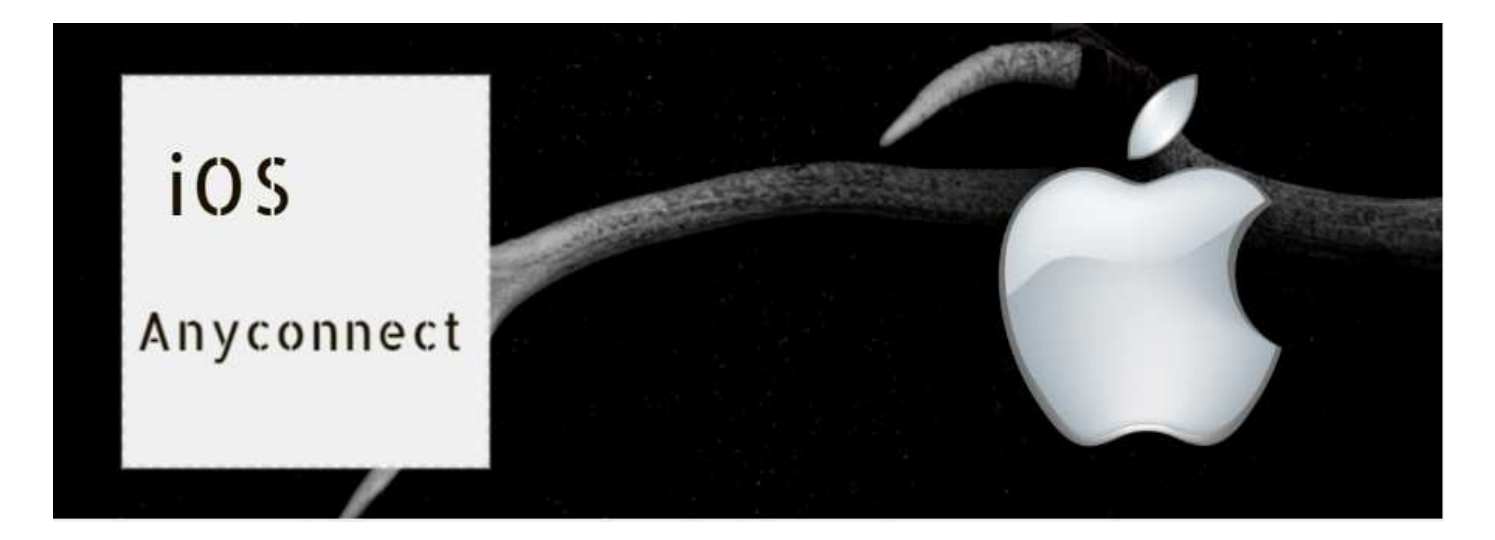

## Ciscoアプリのご使用方法(iOS)

(1) アプリのダウンロード&インストール
1.Apple Storeより「Cisco AnyConnect」をインストール

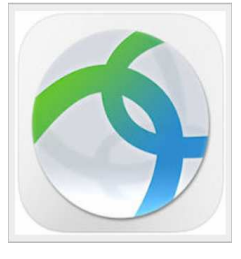

2.アプリを起動し、「接続」をタップ

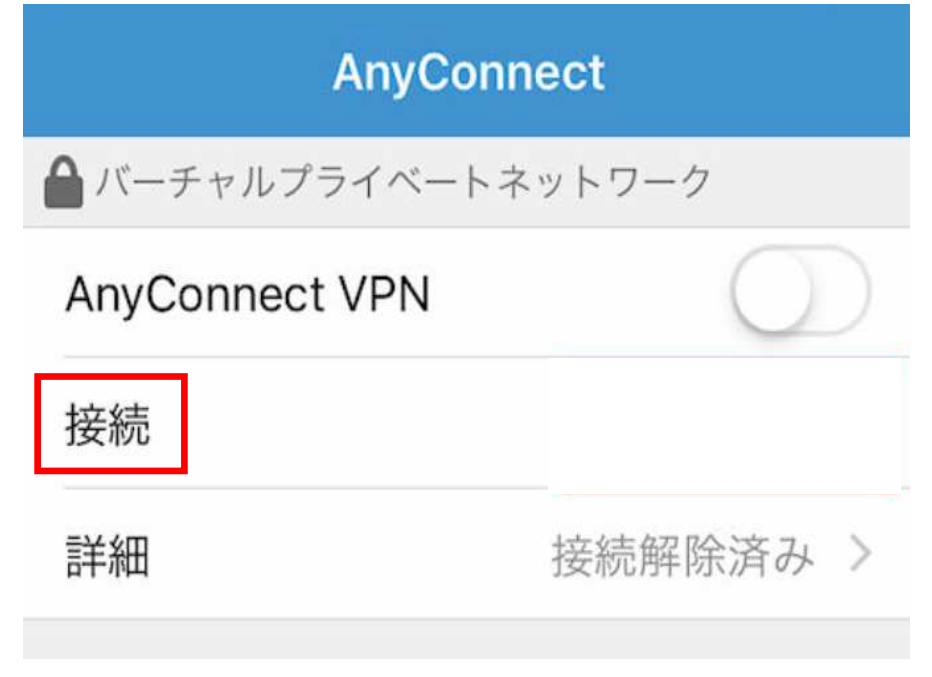

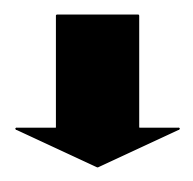

3.「VPN接続の追加…」をタップ

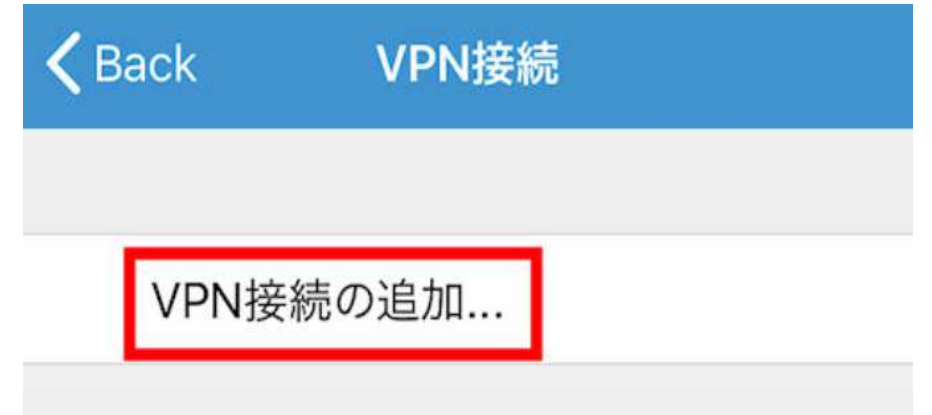

4.下記の各項目を入力後、画面右上の「保存」をタップ

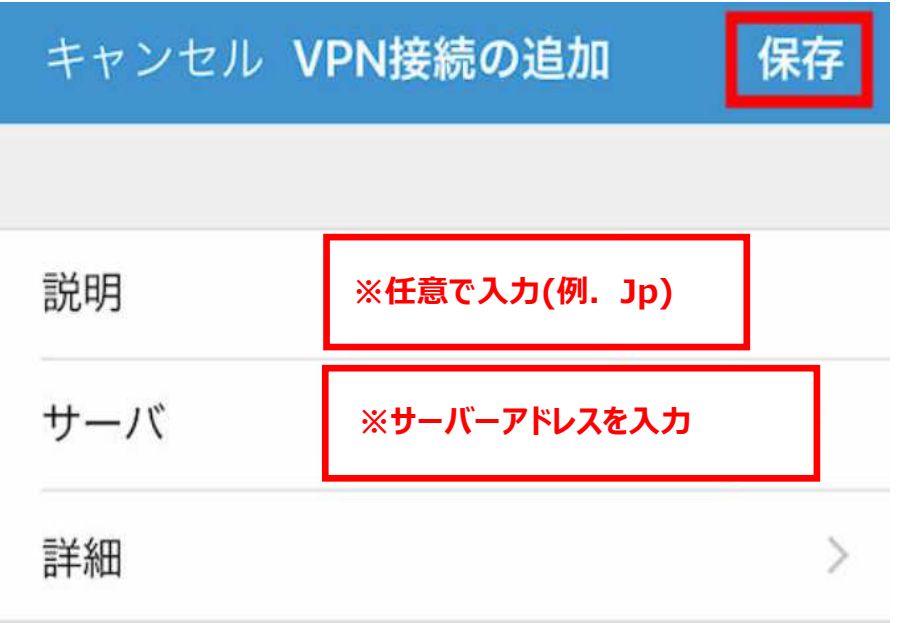

## 5.接続許可の画面で「Allow」をタップ

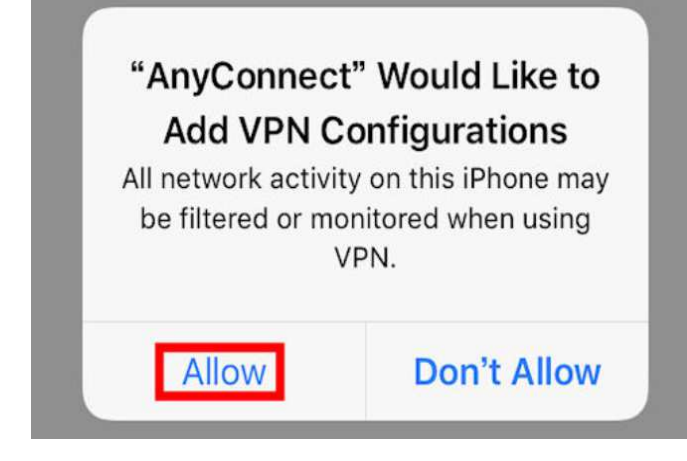

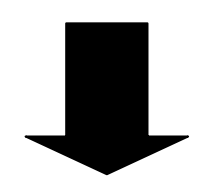

## 6.接続ボタンをタップ

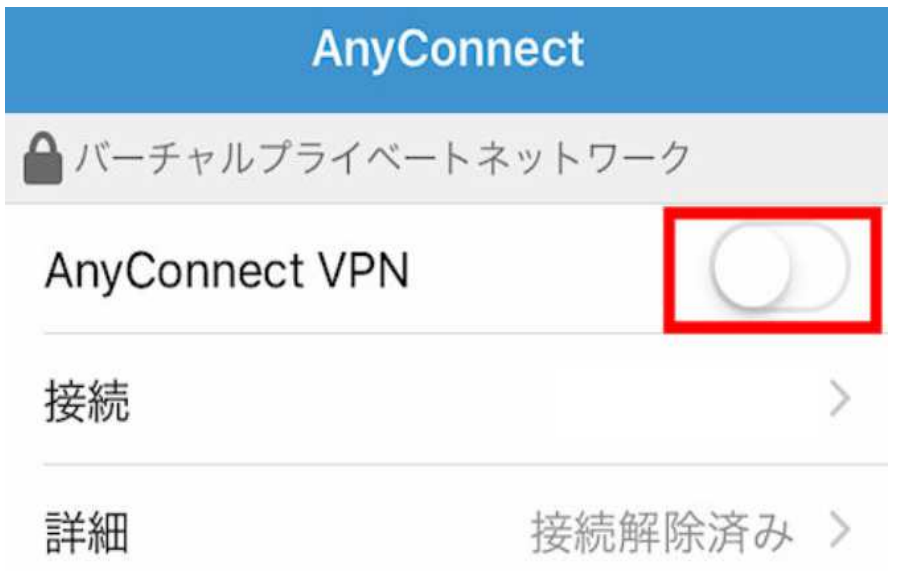

7.認証画面で「ユーザーID」を入力。画面右上の「接続」をタップ

| キャンセル           | 認証           | 接続 |
|-----------------|--------------|----|
| Please enter yo | ur username. |    |
| ユーザ名:           |              |    |

8.パスワードの入力画面で「パスワード」を入力。画面右上の「接続」をタップ

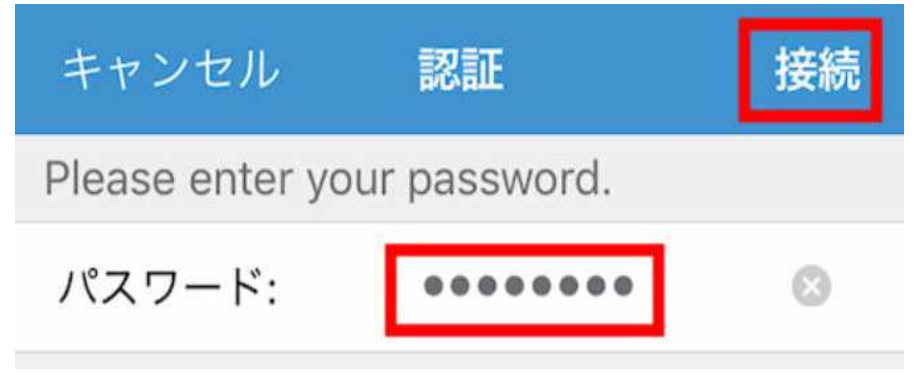

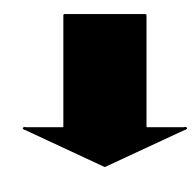

## 9.ステータスバーにVPNのマークが表示されると接続完了

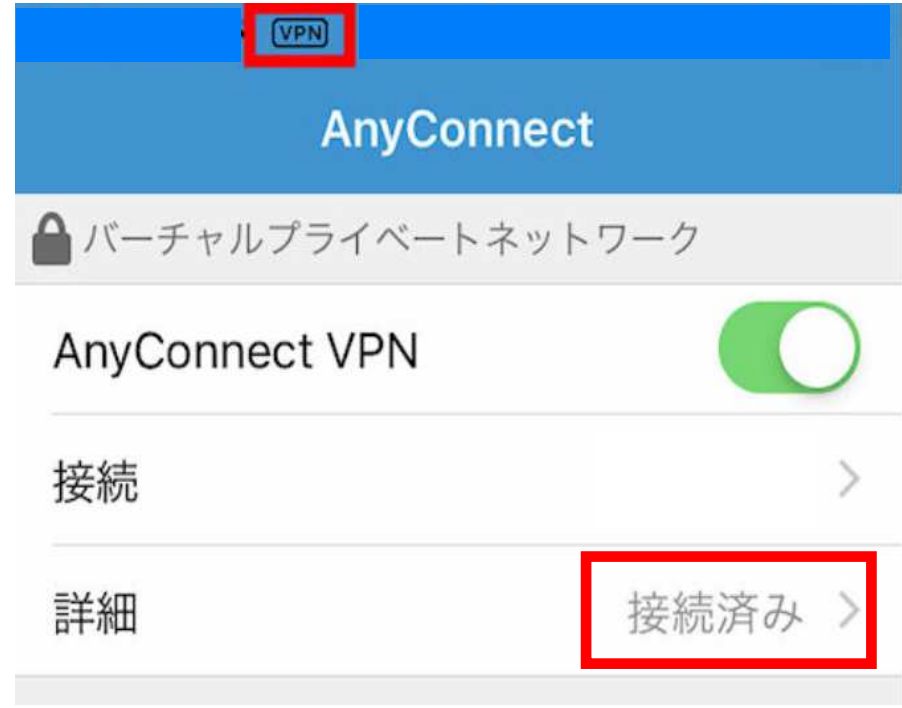